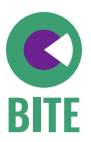

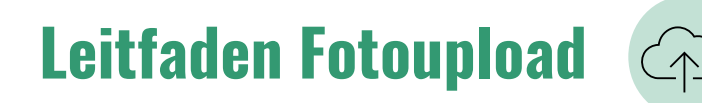

Bitte speichern Sie täglich die Fotos in der Cloud (Netcase) ab, da wir diese täglich sichten müssen. Achten Sie dabei auf eine stabile WLAN-Verbindung.

- Klicken Sie auf den Link oder scannen Sie den QR-Code auf Ihrer Schlüsselkarte, um zum Ordner für die Fotoablage zu gelangen. Ihr Internetbrowser öffnet direkt die abgebildete Seite.
- 2. Geben Sie das **Passwort #Praxispartner2023** ein. Klicken Sie auf "Fortfahren". Sie gelangen nun in den Bereich, der zur Ablage der Fotos bestimmt ist.

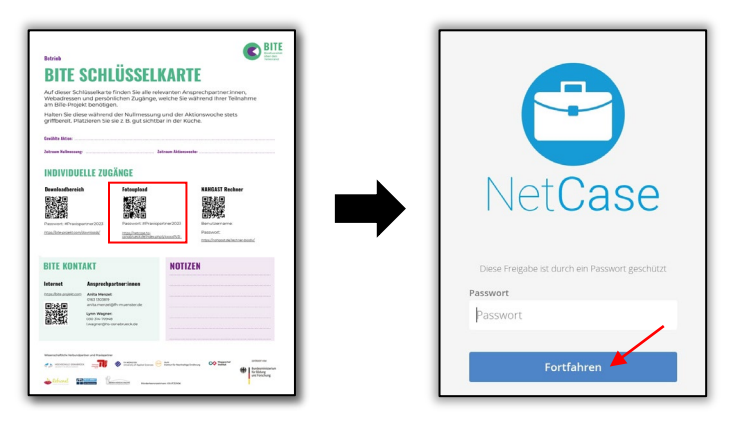

Sie finden dort die Ordner "01\_Nullmessung" und "02\_Aktionswoche". Jeder Ordner ist mit weiteren Unterordnern (den Wochentagen) hinterlegt, die zum Hochladen Ihrer Fotos vorgesehen sind.

3. Um nun Fotos hochzuladen, wählen Sie den Ordner, in dem das Foto abgelegt werden soll. Klicken Sie auf das Plus oben links und dann auf "Hochladen". Nun gelangen Sie in Ihre eigenen Dateien und können über die Galerie das Foto auswählen, welches hochgeladen werden soll.

| Hinzufügen netcase.hs-osnabrueck.de 🔻 |  | Hinzufügen netcase.hs-osnabrueck.de Alle Dateien | - | Hinzufügen netcase.hs-osnabrueck.de                              |
|---------------------------------------|--|--------------------------------------------------|---|------------------------------------------------------------------|
| +⊡ Name ▲                             |  | <b>+_</b> ] Name ∽                               |   | 01_Montag                                                        |
| 01_Nullmessung ····                   |  | 01_Montag                                        |   | +                                                                |
| 02_Aktionswoche ····                  |  | 02_Dienstag                                      |   | pchladen                                                         |
| 2 Ordner                              |  | 04_Donnerstag                                    |   | dner                                                             |
|                                       |  | 05_Freitag                                       |   |                                                                  |
|                                       |  | 5 Ordner                                         |   | Keine Dateien vorhanden<br>Sie können in diesen Ordner hochladen |
|                                       |  |                                                  |   |                                                                  |
|                                       |  |                                                  |   |                                                                  |

Fahren Sie so für jeden Tag der Nullmessung und der Aktionswoche fort.

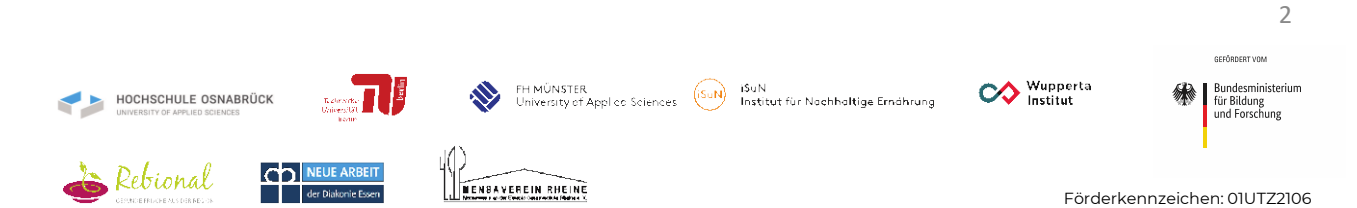